# **FINN – Ihr Finanzierungsassistent** Wirken Sie an Ihrer eigenen Finanzierung mit!

Mit Finn haben Sie die Möglichkeit an Ihrer eigenen Finanzierung mitzuwirken. Mit Finn können Sie die von Ihrem Berater angeforderten Unterlagen, 24/7 von zuhause oder unterwegs zur Verfügung stellen und so Ihren eigenen Finanzierungsvorgang selbst beschleunigen. Anbei erhalten Sie eine Anleitung, wie der digitale Finanzierungsassistent Finn funktioniert. Wichtig, Sie können Finn sowohl über Ihren Computer als auch über Ihr Smartphone nutzen. Sicher, einfach und schnell.

## Registrieren und Einloggen

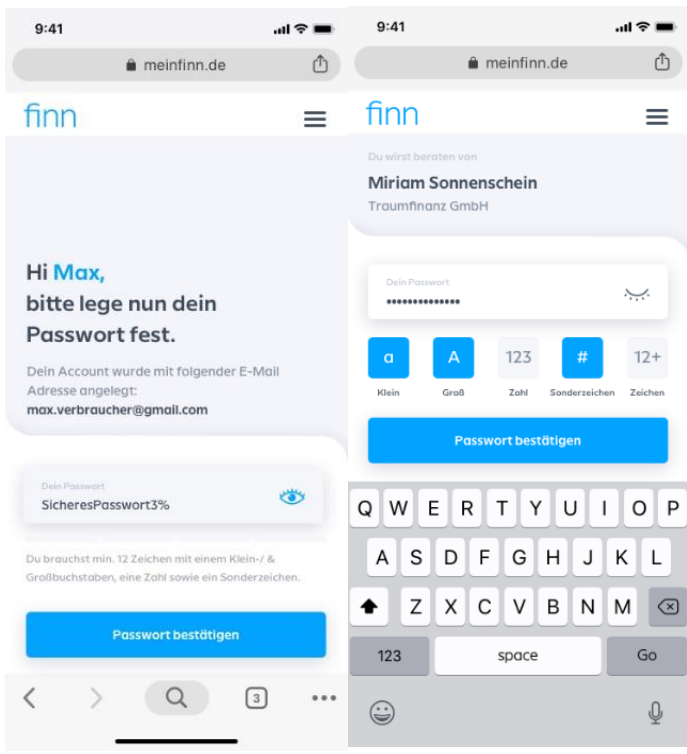

### **Registrieren:**

1. Öffnen Sie die E-Mail von Finn. Diese haben Sie gleichzeitig zu den Finanzierungsvorschlägen erhalten.

2. Klicken Sie auf den E-Mail Link, um Finn zu starten.

3. Bitte legen Sie ein Passwort fest.

Klicken Sie auf das Auge, um Ihr Passwort zu sehen. Das Passwort muss den in Finn genannten Sicherheitskriterien entsprechen

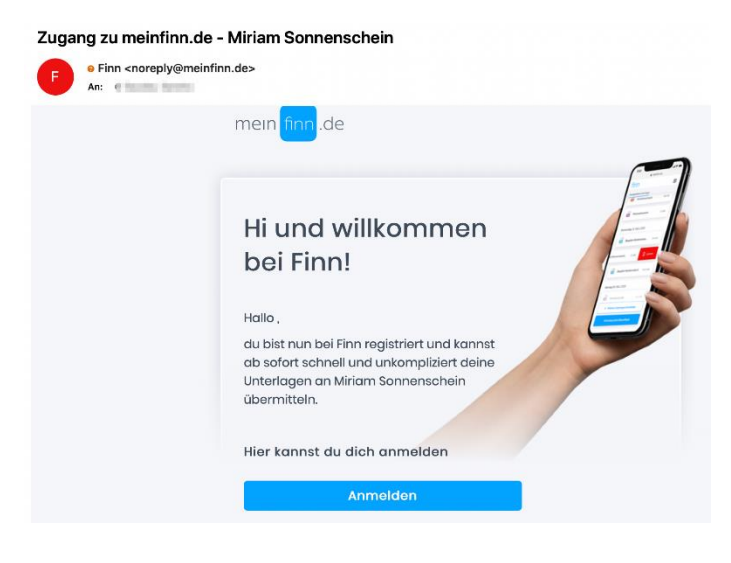

## E-Mail mit Anmelde-Link:

1. Nach erfolgreicher Registrierung, schickt Ihnen Finn eine zusätzliche E-Mail mit einem Anmelde – Link.

Bitte verwahren Sie diese E-Mail.

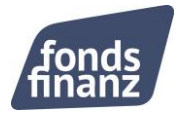

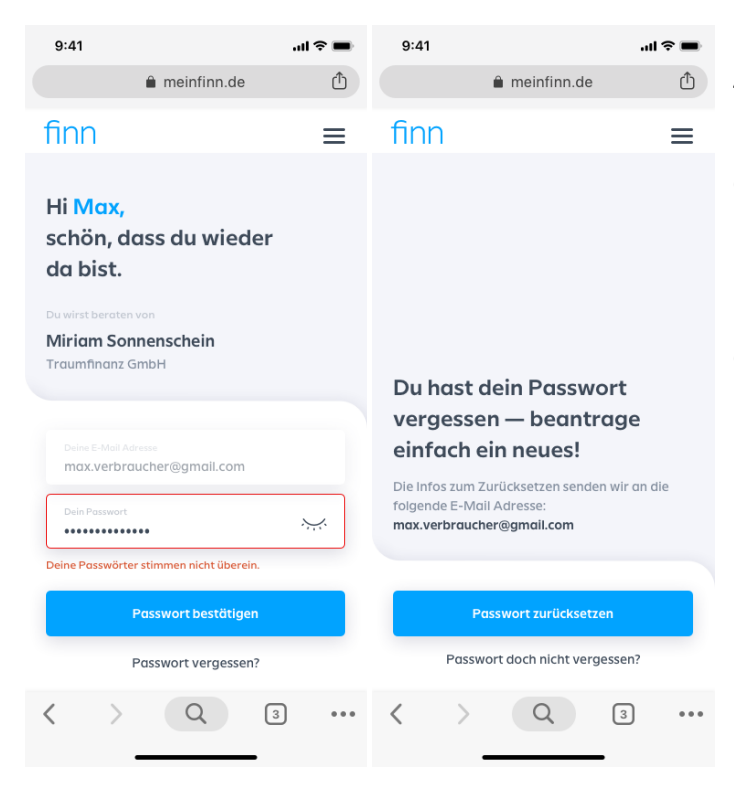

## Anmelden:

1. Nutzen Sie den Link in der E-Mail, damit Sie sich zu einem späteren Zeitpunkt wieder bei Finn anzumelden.

2. Geben Sie Ihr persönliches Passwort ein.

3. Haben Sie Ihr Passwort vergessen? Beantragen Sie ein neues Passwort. Finn sendet die Anleitung an Ihre E-Mail-Adresse

## Unterlagen auswählen, hochladen und bearbeiten

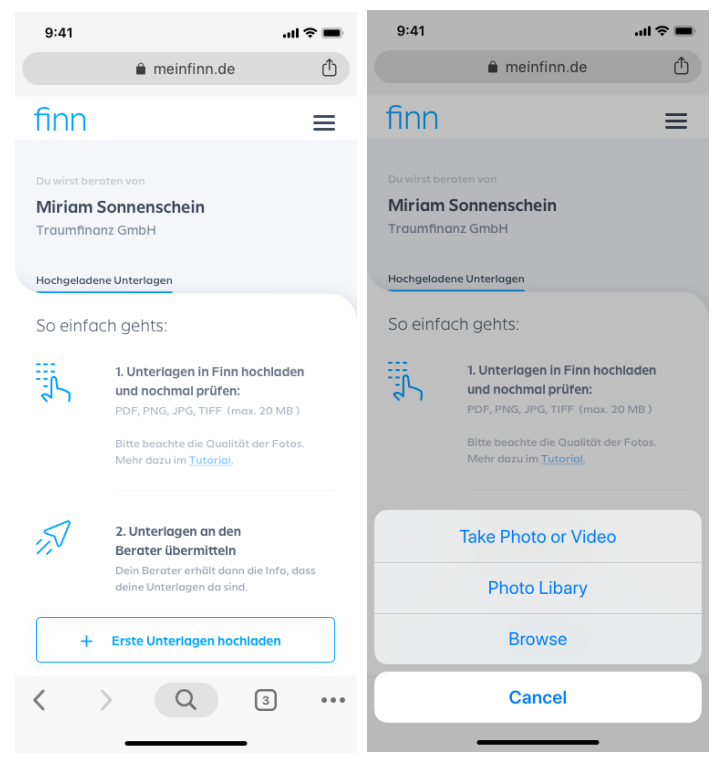

#### Unterlagen auswählen:

Klicken Sie auf der Übersichtseite auf "erste Unterlage hochladen". Sie haben 3 Möglichkeiten zur Auswahl:

- Nutzen Sie Ihre Kamera, um eine Unterlage zu fotografieren
- Wählen Sie ein Foto aus der Galerie aus.
- Wählen Sie ein Dokument aus Ihrem Speicher aus

Bitte achten Sie hier auf die Qualität der Bilder. Es dürfen keine Seite abgeschnitten, verwackelt oder schief fotografiert werden. Es empfiehlt sich mit einer Scan-App zu arbeiten.

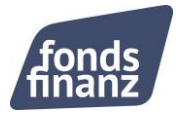

| 9:41                                  | ''II 🕹 🔳                                 | 9:41                                                | 배송 🔳        |
|---------------------------------------|------------------------------------------|-----------------------------------------------------|-------------|
| â meinfin                             | n.de 🖞                                   | â meinfinn.                                         | de 🖒        |
| Deine Unterlage<br>jetzt in Finn hoch | n werden<br>Igeladen.<br>vor der Vorgang | finn<br>Du wirst beraten von<br>Miriam Sonnenschein | ≡           |
| abgeschlossen ist.                    |                                          | Traumfinanz GmbH                                    |             |
| Unterlagen werden übermitt            | elt 55%                                  | Hochgeladene Unterlagen                             |             |
|                                       | JPG                                      | Gestern 18. März 2020                               |             |
| TIF                                   |                                          | Gehaltsnachweis                                     | 345 KB      |
| <b>2</b>                              | PDF                                      | Personalausweis                                     | 1,2 MB      |
| JPG                                   | _                                        | Donnerstag 15. März 2020                            |             |
|                                       |                                          | + Weitere Unterlage                                 | n hochladen |
| Hochladen at                          | brechen                                  | Unterlagen jetzt übe                                | ermitteln   |
| < > Q                                 | 3 •••                                    | < > Q                                               | 3 •••       |

# Unterlagen hochladen:

Die ausgewählte Unterlage wird jetzt hochgeladen.

- Sie sehen den Fortschritt in % •
- Sie können den Upload mit "Hochladen abbrechen" • beenden

Ist die Unterlage komplett hochgeladen, erscheint • sie in der Liste

Laden Sie bei Bedarf weitere Unterlagen hoch, indem Sie den Button "Weitere Unterlagen hochladen" klicken.

| 9:41       |                            | .ul 📚 🔳  | 9:41                                                                                                    |                                                                                                    | al 🗢 🖿                                              | 9:41                                                                                                    |                                                                                                    | all 🗢 🚍                                            |                                       |
|------------|----------------------------|----------|----------------------------------------------------------------------------------------------------|----------------------------------------------------------------------------------------------------|-----------------------------------------------------|----------------------------------------------------------------------------------------------------|----------------------------------------------------------------------------------------------------|----------------------------------------------------|---------------------------------------|
|            | â meinfinn.de              |          | •                                                                                                    | meinfinn.de                                                                                                    | ٢                                                   |                                                                                                    | â meinfinn.de                                                                                                    | Û                                                  | Unterlagen bearbe                     |
| finn       |                            | ≡        | Fertig                                                                                                    |                                                                                                    |                                                     | Fertig                                                                                                    |                                                                                                    |                                                    |                                       |
| Hochgelad  | lene Unterlagen            |          |                                                                                                    |                                                                                                    |                                                     |                                                                                                    |                                                                                                    | 0                                                  | Loschen: Streichen                    |
| PDF        | Gehaltsnachweis            | 345 KB   | Kaufvertrag<br>für ein gebrauchtes                                                                                                    | Fahrzeug von privat an priv                                                                                                    | at ZURICH                                           | Kaufvertra<br>für ein geb                                                                                                    | g<br>rauchtes Fahrzeug von privat an priv                                                                                                    | at ZURICH                                          | nach links und                        |
|            |                            |          | Vendere<br>Nene                                                                                                    | Voriane<br>Sara                                                                                                    |                                                     | Verkäufter<br><u>Verkäufter</u><br>Name                                                                                                    | Kauter                                                                                                    |                                                    | bestätigen Sie, um                    |
| PNG        | Personalausweis            | 1,2 MB   | Data Tayan<br>N.J. On<br>Salah<br>Ostartsisten<br>Das Fahrzeug                                                                                                    | TTTMELLII)  Tradici Tease  Tealui  Tradici  Tradici  (TTTMELLII)  Octurtodaum  Personalistems N:                                                                                                    | 2773M831101                                         | Doda, Insaer<br>PLZ, On<br>Testas<br>Description<br>Das Fabrzaug                                                                                                    | Bindla, Teaper     Bis2, OA     Bis2, OA     Trades     CTTMR.LLD     CTTMR.LLD     Perscriptioners Re:                                                                                                    | (intrancial)                                       | Unterlage zu lösch                    |
| Donner     | stag 15. März 2020         |          | Hersteller<br>Talf<br>Farmanp-beer, -be,<br>Kladesrich)<br>Stansampthensberageng tet it<br>Linitargi kill<br>Hannam<br>Klanearrienting                                                                                                    | Kernolakilan<br>Sosia-kernolakilan<br>Sosia-kernolakilan<br>Sosia-kernolakilan<br>Bis Organization<br>Org. Antonech Sosianan<br>bis Xiamehekatang                                                                                                    | (dillametti)<br>(dillametti)<br>(dillametti)<br>met | Herepeter<br>Dar<br>Fahrmag steet. An<br>Kild dear Rei<br>Zohn um (steen steeting<br>Landerg<br>Klannam<br>Klannam                                                                                                    | ing the list of the sector of the sector of  | [<br>[01138477]<br>[011399]<br>[011399]<br>[01139] | Ansehen: Klicken S                    |
| JPG        | Bauplan-Klosterstrass      | 345 KB   | Der Verbalden ist Egensteren des Fehrungs<br>in feinsteren wurd und seinen Fehrungs<br>ist feinsteren<br>ist feinsteren<br>ist feinsteren<br>ist desteren<br>ist destere | und Sahrlicher Zubelnichtes sowei der Jusäffschen Aus-<br>1 - auch für ficker, benählter er Frigelande. Den Fahrweige<br>als nach für ficker, aus der Fahrweiter aus der Fahrweiter<br>ist stagende Unterbeschladen-<br>ter Bigende Mitigen<br>befahlte Bigende Bahrbere 1996-<br>Unterbesche Zuszeisenternen | pet                                                 | Der versichert ist Eigen<br>ist Spericher von von<br>Joo<br>ist Londenst<br>ISS - Londenst<br>ISS - Londenst<br>ISS - Londenst Morger<br>LO<br>Der Londenst Aufliger<br>UD<br>Der Londenst Aufliger<br>Der Londenst Aufliger<br>Der Londenst Auflister<br>Der L | and the formation of the formation of the sector of the position of the formation of the sector of the sector of t | petrong. For der Ziel, in der                      | die Unterlage, ur<br>sich diese anzus |
| an-Kamerur | nerstr 1,2 MB              | Löschen  | Cos Participanti e petrono de La B. In<br>Cos Participa pedro basente de contraste<br>Instauto, senant netta autologuest este d<br>Uniter l'aggiern name                                                                                                    | el<br>gebinen: Des Printing erst unter Ausschluss ber beite<br>entre elementen teol. Deser Ausschluss pfl mit für                                                                                                    | J<br>sarophatung<br>Eshederson-Gerspeicht           | Unterlagen<br>Kaufver                                                                                                    | 1999 Ali 2 Met                                                                                                    |                                                    | Bei PDFs öffnet si<br>PDF-Viewer      |
| BAE        | Bauplan-Heidestraße-8      | 18,12 MB | IMG_1234.jpg<br>Diese Datei so                                                                                                    | lite einen aussageki                                                                                                    | äftigigen                                           | Q W E                                                                                                    | RTYU                                                                                                    | I O P                                              | <u>Umbenennen</u> :                   |
| Montag     | g 09. März 2020            |          | nachvollzieher<br>Berater überm                                                                                                    | i kannst, was du dei<br>ittelt hast.                                                                                                    | nem                                                 | A S                                                                                                    | DFGHJ                                                                                                    | KL                                                 | Was zeigt die                         |
|            | Heiratsurkunde             | 19,4 MB  | <mark>lm Tutorial</mark> zei<br>wichtig sind, d                                                                                                    | gen wir dir, welche I<br>amit die Unterlagen                                                                                                    | Kriterien<br>I an die                               | <ul><li>★</li><li>Z</li></ul>                                                                                                    | XCVBN                                                                                                    | M                                                  | Geben Sie Ihrer                       |
| +          | - Weitere Unterlagen hoch  | laden    | Bank geschick                                                                                                    | t werden können.                                                                                                    |                                                     | 123                                                                                                    | space                                                                                                    | Save                                               | Unterlage einen                       |
|            | Unterlagen jetzt übermitte | eln      | < >                                                                                                    | Q (                                                                                                    | 3 •••                                               |                                                                                                    |                                                                                                    | Ŷ                                                  | eindeutigen Name<br>Sie behalten den  |

# eiten:

Sie die nen.

Sie auf m Sie sehen. ich Ihr

n und Überblick.

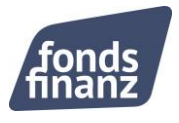

## Dokumente übermitteln

| 9:41                                    | all ≎ ■ | 9:41                                              | .ıl \$ ■                  |
|-----------------------------------------|---------|---------------------------------------------------|---------------------------|
| â meinfinn.de                           | Û       | â mein                                            | finn.de 🖒                 |
| <b>finn</b><br>Du wirst beraten von     | ≡       | Unterlagen we<br>Deinen Berater                   | rden an<br>r übermittelt. |
| Miriam Sonnenschein<br>Traumfinanz GmbH |         | Finn bitte nicht schließen,<br>abgeschlossen ist. | bevor der Vorgang         |
| Hochgeladene Unterlagen                 |         | Unterlagen werden überr                           | nittelt 55%               |
| Gestern 18. März 2020                   |         |                                                   |                           |
| Gehaltsnachweis                         | 345 KB  |                                                   |                           |
| Personalausweis                         | 1,2 MB  |                                                   | ຈັ ຈັ ຈ                   |
| Donnerstag 15. März 2020                |         | s) s) s)                                          | <b>S</b>                  |
| + Weitere Unterlagen hoch               | aden    |                                                   |                           |
| Unterlagen jetzt übermitte              | In      | Übermittel                                        | n abbrechen               |
| $\langle \rangle Q$ (                   | 3 •••   | < > 0                                             | 3                         |
|                                         |         |                                                   |                           |

# Bereit zu Übermitteln?

1. Klicken Sie auf "Unterlagen jetzt übermitteln", um alle Unterlagen an Ihre/n Berater/in zu senden

2. Haben Sie einen kurzen Moment Geduld, während die Unterlagen übermittelt werden

• Sie sehen den Fortschritt in %

• Mit "Übermitteln abbrechen" unterbrechen Sie den Vorgang

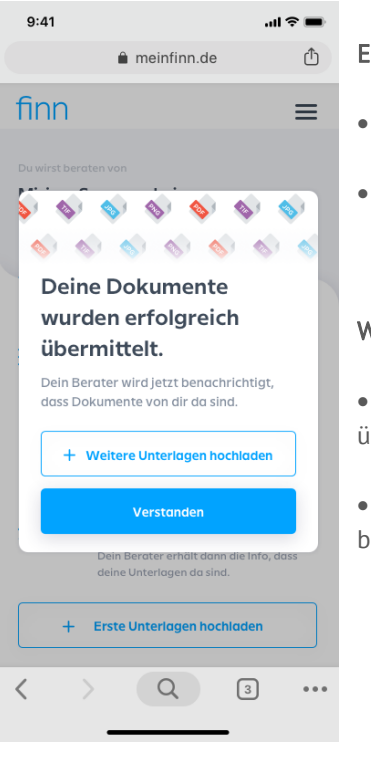

## Erfolg!

- Finn bestätigt Ihnen, wenn die Unterlagen erfolgreich übermittelt wurden
- Übermittelte Unterlagen erscheinen mit Namen in der Historie

# Wie geht es weiter?

• Finn informiert Ihre/n Berater/in, dass Sie neue Unterlagen für die Finanzierung übermittelt haben. Sie erhalten Nachricht, wenn noch etwas fehlt

• Je schneller Ihre Unterlagen vollständig sind, desto schneller kann die Prüfung bei der Bank erfolgen.

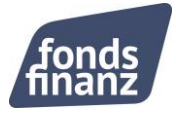

## Übermittelte Dokumente einsehen

| 9:41                                                                   | al Ŷ 🔳       |
|------------------------------------------------------------------------|--------------|
| neinfinn.de                                                            | Û            |
| finn                                                                   | =            |
| Du wirst beraten von<br><b>Miriam Sonnenschein</b><br>Traumfinanz GmbH |              |
| Hochgeladene Unterlagen Übermittelt                                    | e Unterlagen |
| 24. März 2020   17:34 Uhr                                              |              |
| Personalausweis.png                                                    | 12 MB        |
| Gehaltsnachweis.pdf                                                    | 12 MB        |
| Personalausweis.png                                                    | 12 MB        |
| 24. März 2020   09:41 Uhr                                              |              |
| Bauplan-Klosterstrasse-71.jpg                                          | 12 MB        |
| Bauplan-Kamerunerstrasse-10.jpg                                        | 12 MB        |
| Bauplan-Heidestrasse-8.jpg                                             | 12 MB        |
| Heiratsurkunde.tif                                                     | 12 MB        |
| <b>15. März 2020</b>   12:23 Uhr                                       |              |
| IMG 71.ipa                                                             | 12 MB        |
|                                                                        | 3 •••        |

## Historie der übermittelten Unterlagen:

• Klicken Sie in der Übersichtsseite auf den Reiter "Übermittelte Unterlagen", um die Historie zu sehen.

• Die Historie zeigt alle von Ihnen übermittelten Unterlagen mit Namen, Datum und Uhrzeit.

• Hinweis: Einmal übermittelte Unterlagen können nicht angesehen oder verändert werden.

• Laden Sie die korrekte Unterlage nochmals in Finn hoch.

• Falls nötig, kann Ihr/e Berater/in nicht relevante Unterlage für Sie löschen.

## Logout und Datenschutz

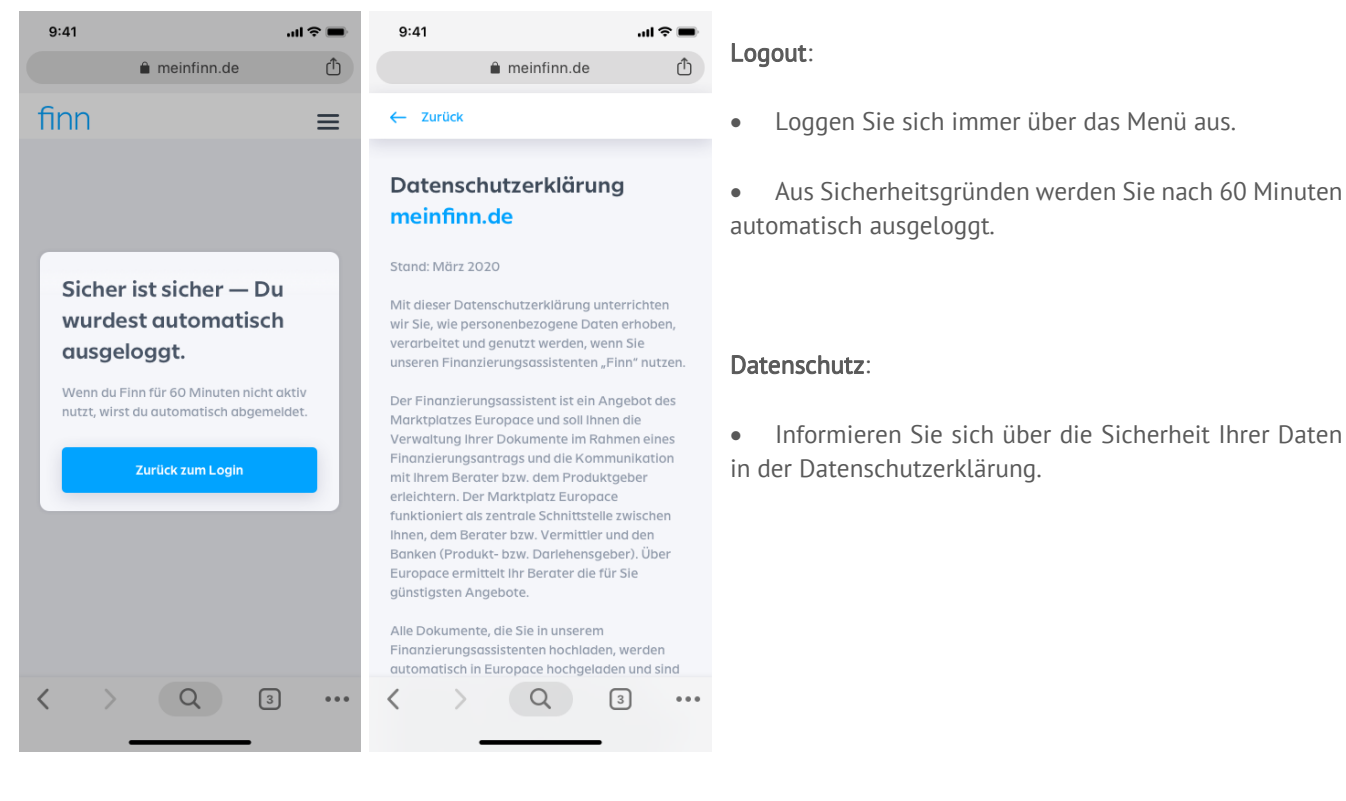

Für Fragen steht Ihnen Ihr/e Berater/in gerne zur Verfügung. Viel Spaß und Erfolg mit Finn – Ihr Finanzierungsassistent!

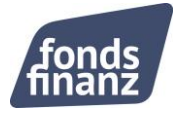